# Maruzen eBook Library リクエスト方法

- 1. Maruzen eBook Library https://elib.maruzen.co.jp にアクセスする
  - ◆学内からの利用方法
    - ・.図書館ホームページのライブラリー・データベースから Maruzen eBook Library に アクセスする。
  - ◆学外からの利用方法
    - ・リモートアクセス登録者: 学内からの利用方法と同じく <u>Maruzen eBook Library</u>に アクセスする。
    - ・リモートアクセス未登録者:SharePointをご覧ください。

## 2. 電子ブックを検索する

「すべてのタイトルから検索」を選択し、キーワードを入力して「検索」ボタンをクリックする。

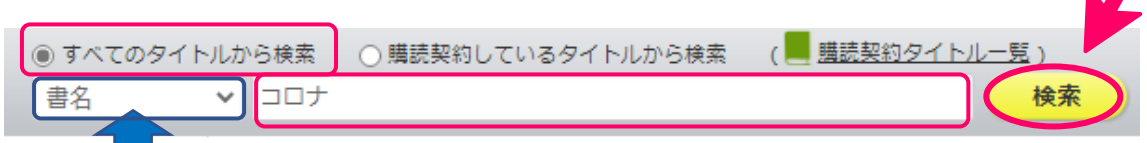

ここから、著編者名や件名等に絞り込み検索もできます。

# 3. 試読する

読みたいタイトルを選択し、「試読」ボタンをクリックする。

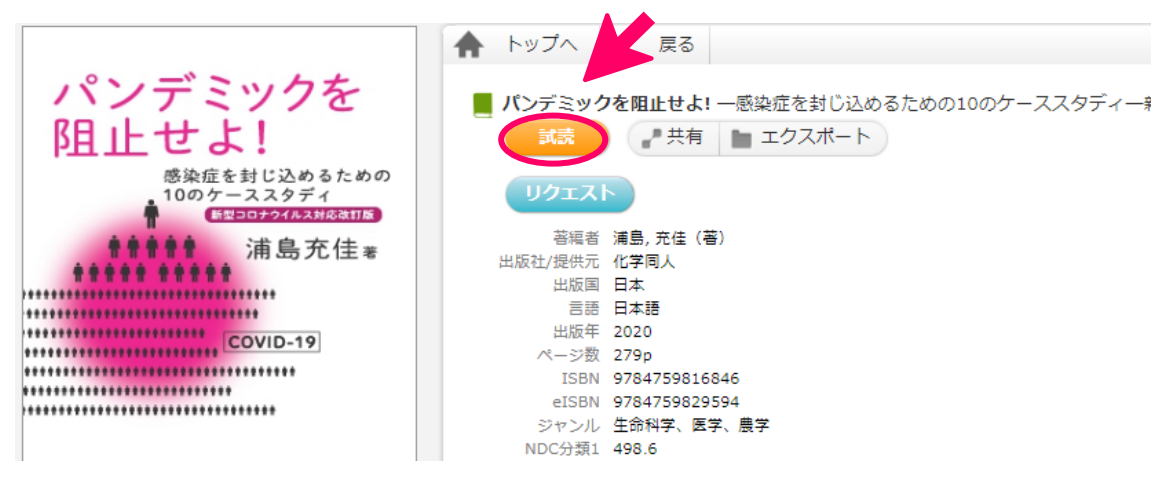

※1タイトルの試読時間は「5分」です。(一部試読できないタイトルがあります。) ※「閲覧」ボタンがあるタイトルは、購入済みです。

#### 4. リクエストする

購入希望の電子ブックがあれば、「リクエスト」ボタンをクリックする。

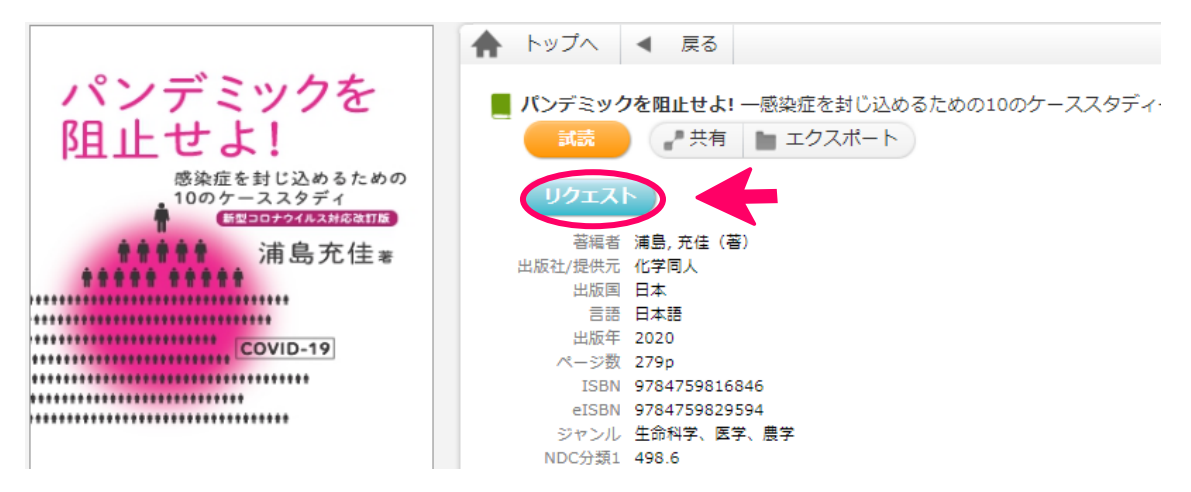

#### 5. リクエスト申込のフォームに必要事項を記入する

必要事項を入力して「送信」ボタンをクリックする。

## ※簡単で構わないので購入希望理由を教えてください。

| E                                                                                 |                                                                                       |                 |
|-----------------------------------------------------------------------------------|---------------------------------------------------------------------------------------|-----------------|
| リクエスト申込                                                                           |                                                                                       | ×               |
| 図書館での購入を希望される場合には、必要事項を記入のうえリクエストを送信ください。<br>頂戴したリクエストについては、図書館での電子選書の際の参考といたします。 |                                                                                       |                 |
| プロクロン アン・アン・アン・アン・アン・アン・アン・アン・アン・アン・アン・アン・アン・ア                                    |                                                                                       |                 |
| 書名                                                                                | パンデミックを阻止せよ、大学のメールアドレスを入力                                                             | <b>りしてください。</b> |
| 申込者氏名                                                                             | 札保花子                                                                                  | ※必須             |
| メールアドレス                                                                           | st2000001@sapporo-hokeniryou-u.ac.jp                                                  | ※必須             |
| 所属・キャンパス                                                                          |                                                                                       | ]               |
| 学部・学科                                                                             | 保健医療学部看護学科                                                                            | ]               |
| 学 諸                                                                               | 2000001                                                                               |                 |
| 希望理由(研究・授業との問わり等)                                                                 | 「感染免疫学」の授業に関連し、最新の新型コロナウィルス感染症<br>について専門的に学びたい。また、過去のパンデミック封じ込めに<br>も興味があるので購入を希望します。 |                 |
| 備考                                                                                |                                                                                       |                 |
|                                                                                   | 送信 キャンセル                                                                              |                 |

#### 6. 図書館で選書を行い、購入の判断をします(試読期間終了後)

予算と収書方針の関係上必ずしも購入になるとは限りません。あらかじめご了承ください